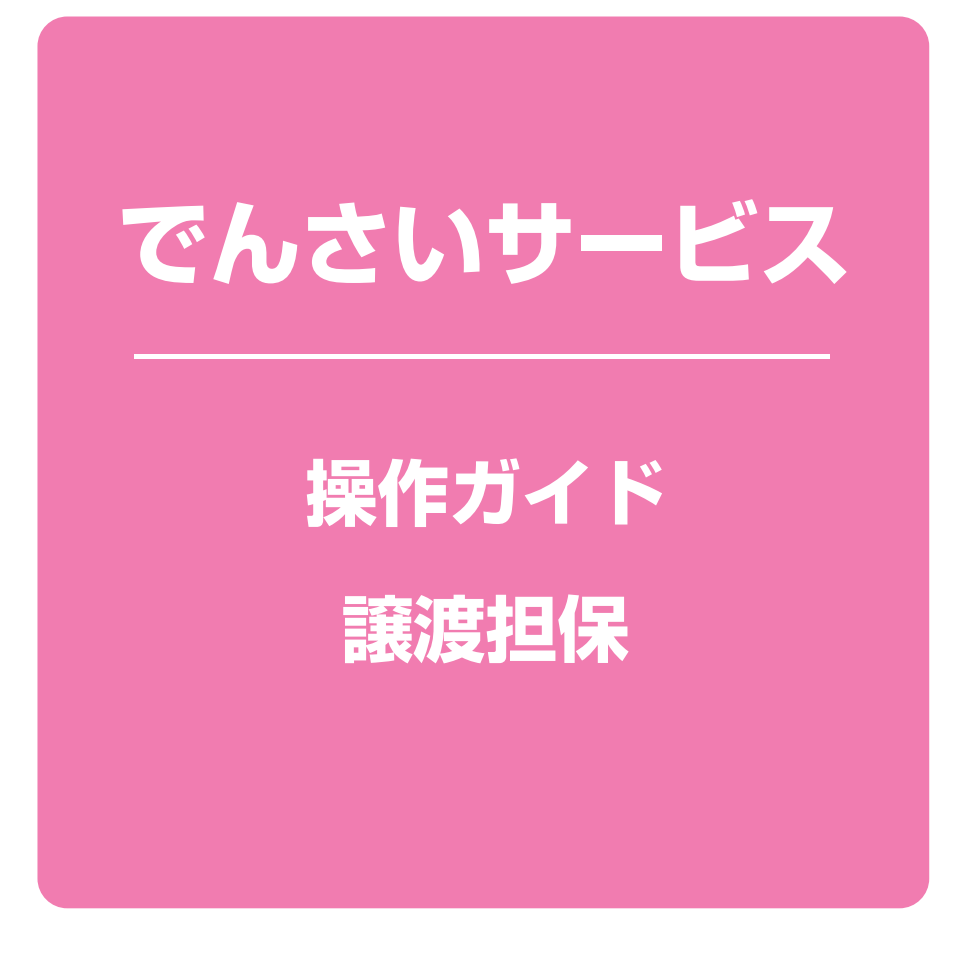

目 次 -

| 讓渡担保申込        | 1 ページ |
|---------------|-------|
| 承認 / 差戻しの手順   | 6 ページ |
| 〈補足〉 差戻し再入力手順 | 9 ページ |

#### 譲渡担保申込

#### ❖概要

- ✓ 担当者が「譲渡担保」の申込を行うことができます。
- ✓担当者は必要な項目を入力し、仮登録を行います。承認者が仮登録を承認することで 「譲渡担保申込」が完了します。

#### **☆**事前準備

√「譲渡担保申込」を行う債権の情報を事前に準備してください。

#### 1 融資申込メニュー画面

#### ▶ログイン後、トップ画面の 譲渡担保申込 ボタンをクリックしてください。

|   | 197       | 債権情報照会 | 債権発生請求                                | 債権譲渡請求 | 債権一括請求 | 融资中这 | その他請求 | 管理業務     |     |
|---|-----------|--------|---------------------------------------|--------|--------|------|-------|----------|-----|
| ē | 酸温电达      |        |                                       |        |        |      |       |          |     |
| 1 | 融資申込メニュー  |        |                                       |        |        |      |       | SCCMNU12 | 501 |
|   | ■ 融資申込火ニコ | . –    |                                       |        |        |      |       |          |     |
| 1 | 101 SI    | 申込     | 引き申込みます。                              |        |        |      |       |          |     |
|   | 譲渡担       | 保申込    | · · · · · · · · · · · · · · · · · · · | 3      |        |      |       |          |     |
| L | 100 M     | 会酸     | 資申込状況を照会しま                            | す。     |        |      |       |          |     |

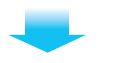

### 2 融資申込対象債権検索

| 厳資申込対象債種後榮                                                                                                    | てください。<br>「希望日」は、銀行営業日を入力してく<br>ださい。 |
|----------------------------------------------------------------------------------------------------|--------------------------------------|
| <u>支店コ−ド(必知)</u> ① [100_(半角放字3桁) 支店溺訳                                                                                                    | ● ● 27 至小で1069。<br>利用できる決済口座が1つの場合は、 |
| □ 建键剂 (22R) (2) ● 普通 ● 当座 ● 別段 □ 虚音号 (必須) (3) (2100633 (半角数字7桁)                                                                                                    | 口座情報が自動表示されます。                       |
| <u>《一边办未销汇票表</u>                                                                                                    |                                      |
| 検索条件非表示 検索条件を表示します。                                                                                                    |                                      |
| 対家一覧<br>並び順:  申込可否────────────────────────────────────                                                                                                    | 5m                                   |
| 3件中 1-3件检表示                                                                                                    | →<br>決済□座が複数ある場合には、                  |
| 10ページ前 前ページ 1 次ページ 10ページホ                                                                                                    | 決済口座選択ボタンをクリックする                     |
| No.<                                                                                                    |                                      |
| 1 詳細 図 可 00000kD000000000000000000000000000000                                                                                                    | ま示されます。                              |
| 2 詳細         可         00000kD0000001000009         加ムルクマのパン<br>構成会社でに関発<br>0181十八銀和銀行         2024/08/30         5,000,000                                                                                                    |                                      |
| ガルフェンデーがハッ     ガルフェンデーがハッ     オス会社下にの時候     マの0000KD000000200000     ガリアートの時候     マのののKD000000200000     ガリアートの時候     マのののKD000000200000     ガリアートの時候     マのののKD000000200000     ガリアートの時候     マのののKD000000200000     ガリアートの時候     マのののKD000000200000     ガリアートの時候     マのののKD000000200000     ガリアートの時候     マのののKD000000200000     ガリアートの時候     マのののKD000000200000     ガリアートの時候     マのののKD000000200000     ガリアートの時候     マのののKD000000200000     ガリアートの時候     マのののKD000000200000     ブリアートの時候     マのののKD000000000000     オス会社     ボリアートの     マののの     ボーク     マののの     ボリアートの     マののの     ボーク     マののの     ボリアー     マののの     ボーク     マののの     ボリアー     マののの     ボーク     マののの     ボリアー     マののの     ボーク     マののの     ボリアー     マののの     ボーク     マののの     ボリアー     マののの     ボーク     マののの     ボリアー     マののの     ボーク     マのの     ボリアー     マののの     ボリアー     ボリアー     マののの     ボリアー     マののの     ボリアー     マののの     ボリアー     マののの     ボリアー     マののの     ボリアー     マののの     ボリアー     マののの     ボリアー     マののの     ボリアー     マののの     ボリアー     ボリアー     ボリアー     ボリアー     マののの     ボリアー     ボリアー     マののの     ボリアー     ボリアー     ボリア |                                      |
| 10代-ジ前 前代-ジ 10代-ジ次                                                                                                    | < <sup>l</sup> m →                   |
| ページの先頭に戻る                                                                                                    | し<br>譲渡扣保由込を希望する債権を                  |
| 王パーン7時15 至第15<br>戻る 仮登録へ                                                                                                    |                                      |
|                                                                                                    | 医抗のうん、1次豆球へ ホッノを                     |
|                                                                                                    | クリックしてください。                          |
| 融資申込対象債権詳細                                                                                                    |                                      |
| 対象領種情報は以下の通りです。                                                                                                    |                                      |
| 全て表示 表示内容を切り替えます。                                                                                                    | لالم                                 |
| ■ 基本消散<br>問示後史日氏 2004/06/21 1401/06                                                                                                    |                                      |
| 使者金額(円) 7,500,000                                                                                                    | □ 計構 ハッノをフリック9 ると、対象                 |
| 支払期日 2024/08/31                                                                                                    | 債権の詳細情報が別ウィンドウに                      |
| 請求者Ret No.                                                                                                    | 表示されます。                              |
| 記錄番号 00000KD000000300003                                                                                                    |                                      |
| 債務保証の有無無                                                                                                    |                                      |
| <b>就波制段有效</b>                                                                                                    |                                      |
| 異語中立 荒                                                                                                    |                                      |
| ■ 債務者情報                                                                                                    |                                      |
| 法人名/個人事業者名 株式会社FFG開発                                                                                                    |                                      |
| □産 0181 十八親和銀行 691 大半田支店 普通 2702837 加2727/-カ/ハウ                                                                                                    |                                      |
| ■ 值穫者情報                                                                                                    |                                      |
| 法人名/個人事業者名 でんざいテスト                                                                                                    |                                      |
| □<br>座 0181 十八親和銀行 100 本店営業部 普通 2106633 デンサイタロウ                                                                                                    |                                      |
| <b>間</b> 化る                                                                                                    |                                      |

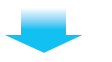

#### 3 仮登録内容の入力 トップ 債権情報照会 債権発生請求 債権譲渡請求 債権一括請求 融资中达 その他請求 管理業務 融資申込仮登錄 SCKOGC71103 対象の債権を選択 -② 仮登録内容を入力 → ③ 仮登録内容を確認 @ 仮登録完了 -仮登録する内容を入力し、「仮登録の確認へ」ボタンを押してください。 (必須) 欄は必ず入力してください。 全て表示 表示内容を切り替えます。 ■ 申込基本情報 譲渡形態は「全額譲渡」or「分割 申込区分 線震担保 ● 全額線道 (債権の全額を申込込む場合に選択) (分割線道、(申し込む債権のうち、全額でないものを含む場合に選択)(一覧より申し込む金額を入力する) 譲渡」を選択してください。 **線**渡形態(必須) 希望日 2024/07/25 爱线情格数 2 債権金額(合計)(円) 12,500,000 213X 申込金額(合計)(円) 12,500,000 請求者Ref.No、コメントは任意入力 申込人による債務保証 (保証付与有無) 有 です。 請求者Ref.No. - material and the later 注文書や請求書の番号を入力でき 対象一覧の入力による「申込金額(合計)(円)」の更新は、「計算」ポタンを押してください。 「請求者Ref-No」はお客様にお取引先とで請求を管理するためのフリー入力欄です。注文書や請求者の番号を入力できます。 ページの先頭に戻る ます。 ■ 申込人情報(譲渡人) 利用者番号 000016M00 法人名/個人事業者名 でんざいテスト 口座 0181 十八親和銀行 100 本店営業部 普通 2106633 デンサイ 知ウ ページの先頭に戻る 申认先情報(讓受人) 相手方(譲受人)の情報入力。 金融機関 0181 十八親和銀行 支店コード(必須) 1 (半角数字3桁) 支店選択 不明な場合は営業店担当者へお問 口座種別(必須) 2 ○普通 ○当座 ⑧別段 い合わせください。 口座番号(必須) 3 (半角数字7桁) ページの先頭に戻る 対象一覧 ▼ 昇順 ▼ 再表示 並び順: 支払期日 2件中 1-2件を表示 10ページ前 前ページ 次ページ 10パージ次 1

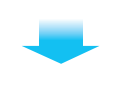

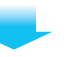

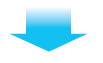

## 4 仮登録内容の確認

|             | 197                     | 債権情報照会                  | 債権発生請求                                               | 債権譲渡請求        | 債権一括請求                     | 融資申訪      | その他請      | R 1     | 管理業務           | -    |
|-------------|-------------------------|-------------------------|------------------------------------------------------|---------------|----------------------------|-----------|-----------|---------|----------------|------|
| ātā:        | Φίλ                     |                         |                                                      |               |                            |           |           |         |                |      |
| 融资          | <br> 申込仮登録              | k mit 12                |                                                      |               |                            |           |           |         | SCKOGC71       | 1104 |
| Г           | <ol> <li>対象の</li> </ol> | 廣種を選択                   | → ② 仮室斜                                              | 内容を入力 =       | <ul> <li>③ 仮登録P</li> </ul> | の宇を確認     | ] → [ ] 🤞 | 0 仮登録完了 | _              |      |
| 以下          | の内容で融資用                 | 申込の仮発録を行(               | et                                                   |               |                            |           |           |         |                |      |
| <b>内容</b> ( |                         | 小谷を確認しました<br>トテの安たけの巻きま | 」欄をナエックし、「仮営務                                        | の実行」不久ンを押し    | てくだきい。                     |           |           |         |                |      |
|             | 中込基本情報                  | 8<br>8                  |                                                      |               |                            |           |           |         |                |      |
| ¢           | 这区分                     |                         | 線渡担保                                                 |               |                            |           |           |         |                |      |
| #           | ᅋ                       |                         | 2024/07/25                                           |               |                            |           |           |         |                |      |
| 2           | 録債種数                    |                         | 2                                                    |               |                            |           |           |         |                |      |
| 1           | 植金額(合計                  | )(円)                    | 12,500,000                                           |               |                            |           |           |         |                |      |
| #           | 込金額(合計                  | )(円)                    | 12,500,000                                           |               |                            |           |           |         |                |      |
| G           | 以入による領                  | (55¥11<br>)             | <b></b>                                              |               |                            |           |           |         |                |      |
| 18          | 求者Ref.No.               |                         |                                                      |               |                            |           |           |         | at the state   |      |
|             | 申込人情報()                 | 譲渡人)                    |                                                      |               |                            |           |           |         | パーシの先期に        | CE6  |
| 利           | 用者番号                    |                         | 000016M00                                            |               |                            |           |           |         |                |      |
| 港           | 人名/個人事                  | 厚業者名                    | でんざいテスト                                              |               |                            |           |           |         |                |      |
|             | 朣                       |                         | 0181 十八親和銀                                           | 行 100 本店営業部 1 | 普通 2106633 テンサイク           | 07        |           |         |                |      |
| _           |                         |                         |                                                      |               |                            |           |           |         | ページの先頭に        | に戻る  |
|             | +込先情報(                  | 譲受人)                    |                                                      |               |                            |           |           |         |                | -    |
| 8           | <b>秋</b> 受先             |                         | 0181 十八親和銀                                           | 行 100 本店営業部 1 | 普通 6215057                 |           |           |         |                |      |
|             |                         |                         |                                                      | -             |                            |           |           |         | ページの先頭に        | に戻る  |
|             |                         |                         |                                                      | 24年中 1        | K→覧<br>->但を表示              |           |           |         |                |      |
| 10/2-       | ジ前                      | 前ページ                    |                                                      | 2177 1        | 1                          |           |           | ホページ    | 10/2-32        | 洃    |
| No.         | 50                      | 2錄響号                    | 債務4<br>債務4                                           | i名<br>i全融機関   | 支払期日                       | 債務<br>保証の | 債権金額(円)   | 申込      | 企額(円)          |      |
| 1           | 00000KD000              | 00000300003             | がエフェフジーか/ハッ<br>株式会社FFG開発<br>0181 十八親和銀行              |               | 2024/08/31                 | ***       | 7,500,000 |         | 7,500,000      | 20   |
| 2           | 000000KD000             | 00000100009             | 691 大手田支店<br>加エフェフジーか(ハッ<br>株式会社FFG開発<br>0181 十八親和銀行 |               | 2024/09/30                 | 魚         | 5,000,000 |         | 5,000,000      | 30   |
|             |                         |                         | 691 大牟田支店                                            |               | -                          |           |           |         | 2.52           |      |
| 10/€-       | 沙府                      | 前ページ                    |                                                      |               | 1                          |           |           | 次ページ    | 10ページン         | 次    |
| •           | 中請情報                    |                         |                                                      |               |                            |           |           |         | 2 177 087 1925 |      |
| 担           | 11当者                    |                         | でんさいテスト                                              |               |                            |           |           |         |                |      |
|             | UCVA                    |                         |                                                      |               |                            |           |           |         |                |      |
| -           | *                       |                         | WE Jaubi Charl                                       |               | 7/580                      |           |           |         | ページの先頭に        | (戻る  |
| N#          | とこ確認後、IF<br>内容を確認し      | 利容を確認しました<br>ました        | 「備をナエジーし、・原資料                                        | の実行」不久を押し     | 000000                     |           |           |         |                |      |
|             | 戻る                      | 仮登録の実行                  | t i                                                  |               |                            |           |           |         |                |      |
| -           |                         |                         |                                                      |               |                            |           |           |         | _              |      |
|             |                         |                         |                                                      |               |                            |           |           |         |                |      |

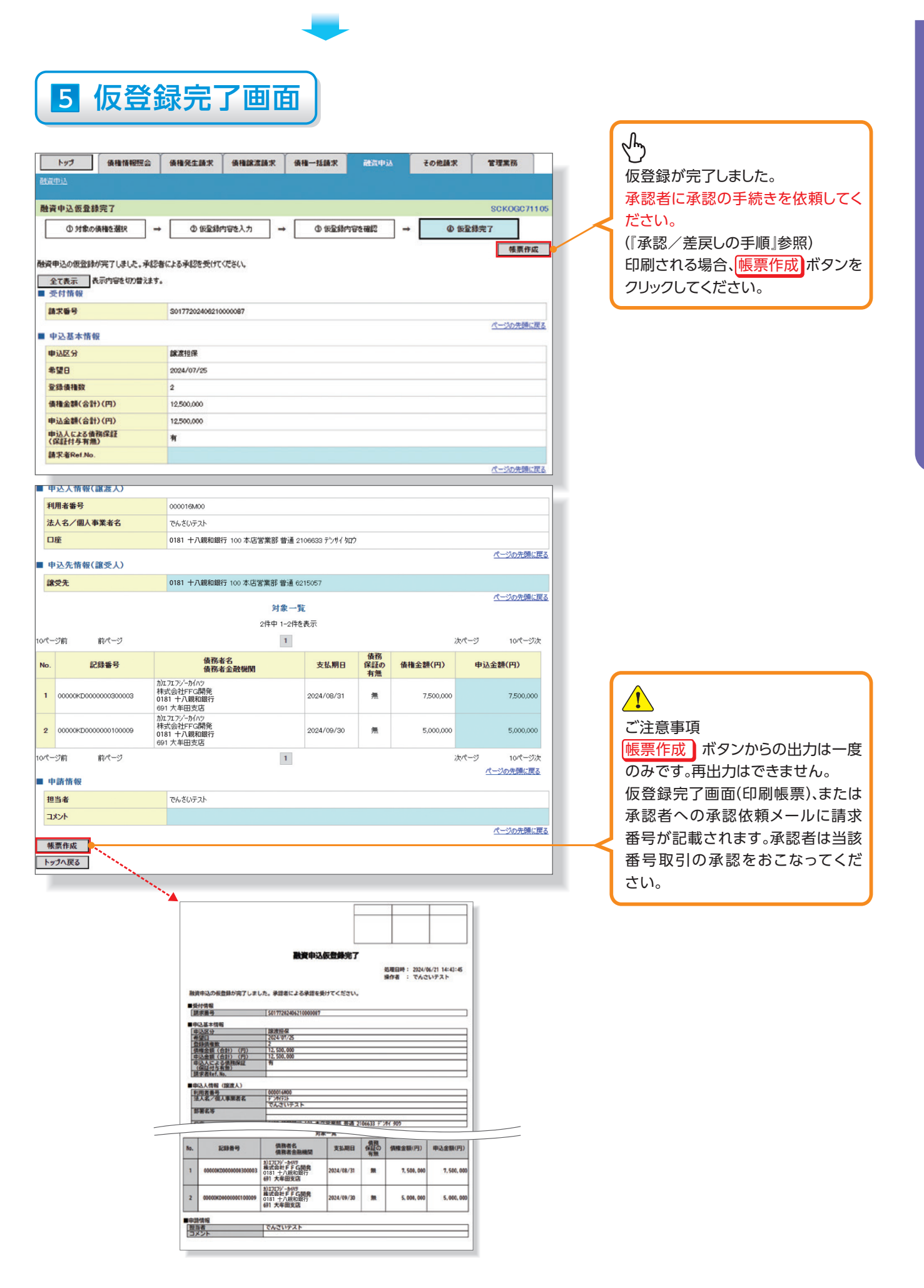

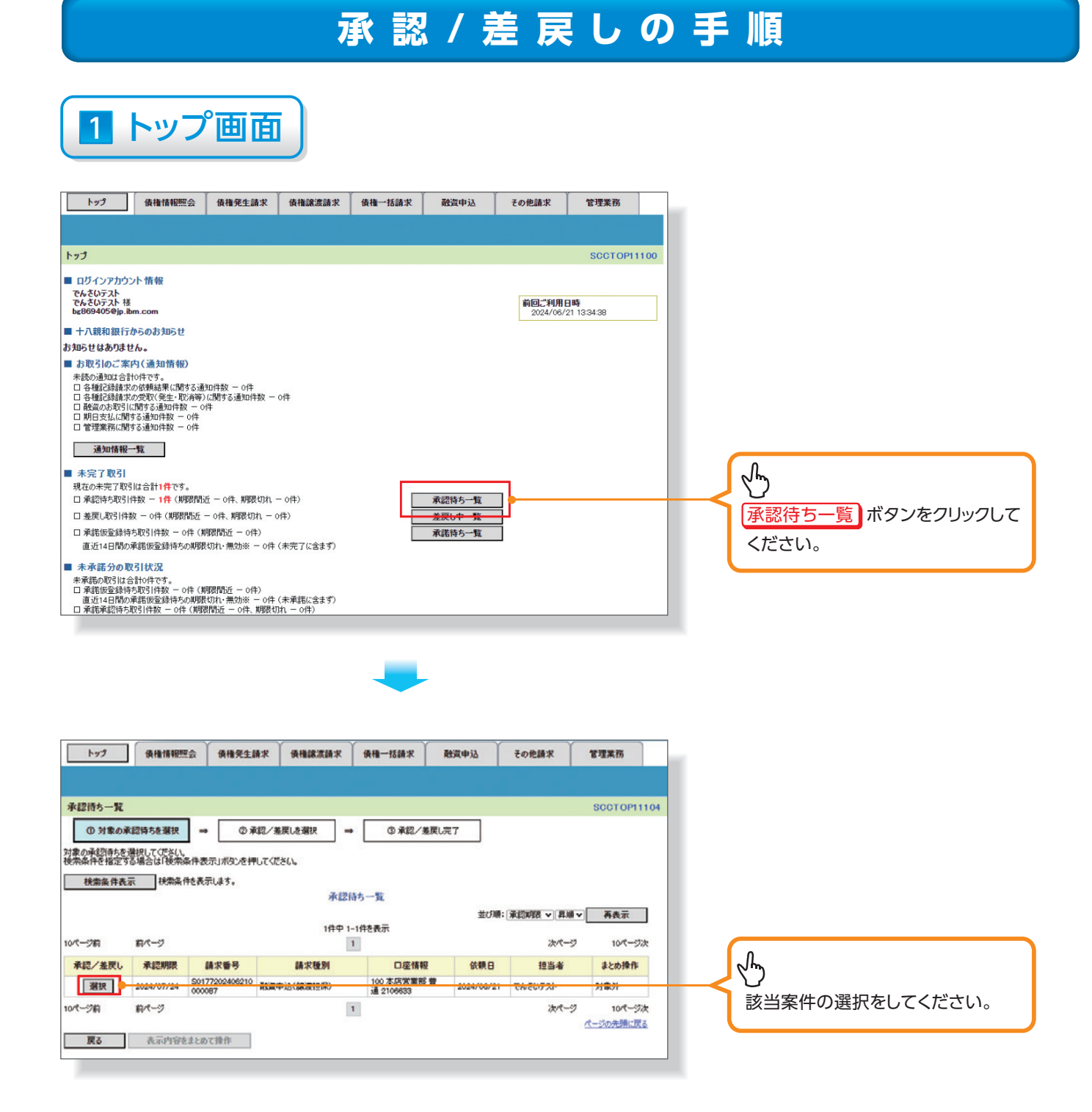

6

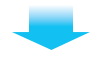

## 2 該当案件の内容確認

|                                                                                     | トップ 債利                                                                                                    | 计情报照会                                                                                            | 侯権発生請求(                                                                                                    | 債権譲渡請求 1                                           | 債権一括請求                                                                                                    | 融資中                                             | ia )                                                                                                    | その他請求                                                              | 管理業務                                                                                                    |
|-------------------------------------------------------------------------------------|----------------------------------------------------------------------------------------------------|--------------------------------------------------------------------------------------------------|----------------------------------------------------------------------------------------------------|----------------------------------------------------|----------------------------------------------------------------------------------------------------|-------------------------------------------------|----------------------------------------------------------------------------------------------------|--------------------------------------------------------------------|----------------------------------------------------------------------------------------------------|
|                                                                                     |                                                                                                    |                                                                                                  |                                                                                                    |                                                    |                                                                                                    |                                                 |                                                                                                    |                                                                    |                                                                                                    |
| -                                                                                   | 2曲は 承担法と                                                                                                    |                                                                                                  |                                                                                                    |                                                    |                                                                                                    |                                                 |                                                                                                    |                                                                    | Sereez                                                                                                    |
| INCE 3                                                                              | 0 MB c 2000                                                                                                    | 138940                                                                                           | 0.20 /#=                                                                                                    | 6.3810                                             | 0.30                                                                                                    | /##F                                            |                                                                                                    |                                                                    | 301000/1                                                                                                    |
| Z-12                                                                                | ① 対象の承認得ちの                                                                                                    | * XHBR                                                                                           | → ②本記/麦庆(                                                                                                    | しを増択 ⇒                                             | CO MOR                                                                                                    | 「鬼匪し売」                                          |                                                                                                    |                                                                    |                                                                                                    |
| 記具                                                                                  | 時つけましん「心湿、<br>を行う場合、「承認の引<br>しを行う場合、「差戻し<br>剤) 欄は必ず入力して                                                                                                    | 自力市安とを<br>の実行」市安<br>ください。                                                                        | 押してください。<br>ンを押してください。                                                                                                    |                                                    |                                                                                                    |                                                 |                                                                                                    |                                                                    |                                                                                                    |
| 1                                                                                   | 全て表示 表示内容<br>受付情報                                                                                                    | そのの替えます                                                                                          | 5.                                                                                                    |                                                    |                                                                                                    |                                                 |                                                                                                    |                                                                    |                                                                                                    |
| 8                                                                                   | 青求醫号                                                                                                    |                                                                                                  | S0177202406210000                                                                                                    | 087                                                |                                                                                                    |                                                 |                                                                                                    |                                                                    |                                                                                                    |
|                                                                                     | 申込基本情報                                                                                                    |                                                                                                  |                                                                                                    |                                                    |                                                                                                    |                                                 |                                                                                                    |                                                                    | ページの先頭に                                                                                                    |
| q                                                                                   | 中边区分                                                                                                    |                                                                                                  | 課渡担保                                                                                                    |                                                    |                                                                                                    |                                                 |                                                                                                    |                                                                    |                                                                                                    |
| 4                                                                                   | 1998日                                                                                                    |                                                                                                  | 2024/07/25                                                                                                    |                                                    |                                                                                                    |                                                 |                                                                                                    |                                                                    |                                                                                                    |
| -                                                                                   | 診療債権数                                                                                                    |                                                                                                  | 2                                                                                                    |                                                    |                                                                                                    |                                                 |                                                                                                    |                                                                    |                                                                                                    |
| -                                                                                   | <b>養権金額(合計)(円)</b>                                                                                                    |                                                                                                  | 12,500,000                                                                                                    |                                                    |                                                                                                    |                                                 |                                                                                                    |                                                                    |                                                                                                    |
| 4                                                                                   | 申込金額(合計)(円)                                                                                                    |                                                                                                  | 12,500,000                                                                                                    |                                                    |                                                                                                    |                                                 |                                                                                                    |                                                                    |                                                                                                    |
| =                                                                                   | 申込人による債務保証<br>保証付与有無)                                                                                                    | E                                                                                                | 有                                                                                                    |                                                    |                                                                                                    |                                                 |                                                                                                    |                                                                    |                                                                                                    |
| 8                                                                                   | 青求者Ref.No.                                                                                                    |                                                                                                  |                                                                                                    |                                                    |                                                                                                    |                                                 |                                                                                                    |                                                                    |                                                                                                    |
|                                                                                     |                                                                                                    |                                                                                                  |                                                                                                    |                                                    |                                                                                                    |                                                 |                                                                                                    |                                                                    | ページの先頭()                                                                                                    |
|                                                                                     | 申込人情報(譲渡)                                                                                                    | 0                                                                                                |                                                                                                    |                                                    |                                                                                                    |                                                 |                                                                                                    |                                                                    |                                                                                                    |
| Ŧ                                                                                   | 用者番号                                                                                                    |                                                                                                  | 000016M00                                                                                                    |                                                    |                                                                                                    |                                                 |                                                                                                    |                                                                    |                                                                                                    |
| 7                                                                                   | 长人名/個人事業者                                                                                                    | 8                                                                                                | でんさいテスト                                                                                                    |                                                    |                                                                                                    |                                                 |                                                                                                    |                                                                    |                                                                                                    |
| C                                                                                   | ]塵                                                                                                    |                                                                                                  | 0181 十八親和銀行 1                                                                                                    | 100 本店営業部 普通                                       | 2106633 77/7                                                                                                    | ( 900)                                          |                                                                                                    |                                                                    |                                                                                                    |
|                                                                                     | h (), /b; #6 40 / 102 #5                                                                                                    | 0                                                                                                |                                                                                                    |                                                    |                                                                                                    |                                                 |                                                                                                    |                                                                    | パージの先開                                                                                                    |
| -                                                                                   | 104                                                                                                    | U III                                                                                            | 0181 十八朝和銀行 1                                                                                                    | 100 木店営業部 装潢                                       | 6015057                                                                                                    |                                                 |                                                                                                    |                                                                    |                                                                                                    |
| -                                                                                   |                                                                                                    |                                                                                                  | of of TY (MOTHACT)                                                                                                    |                                                    | 0210007                                                                                                    |                                                 |                                                                                                    |                                                                    | パージの先頭                                                                                                    |
|                                                                                     |                                                                                                    |                                                                                                  |                                                                                                    |                                                    |                                                                                                    |                                                 |                                                                                                    |                                                                    |                                                                                                    |
|                                                                                     |                                                                                                    |                                                                                                  |                                                                                                    | 対象一                                                | -11                                                                                                    |                                                 |                                                                                                    |                                                                    |                                                                                                    |
|                                                                                     |                                                                                                    |                                                                                                  |                                                                                                    | 対象-                                                | -11                                                                                                    | 並び順:                                            | 支払期E                                                                                                    | 3 ~ 再收                                                             | ▼ 有表示                                                                                                    |
| 1                                                                                   | -740 80.0%-                                                                                                    | 8                                                                                                |                                                                                                    | 対象-<br>2件中 1-2f                                    | 一覧<br>件を表示                                                                                                    | 並び順:                                            | 支払期E                                                                                                    | E ▼[昇順<br>)w#=                                                     | I▼ 再表示                                                                                                    |
| 0/5-                                                                                | -5760 167%-                                                                                                    | 9                                                                                                |                                                                                                    | 対象-<br>2件中 1-2作<br>1                               | - 覧<br>件を表示                                                                                                    | 並び順:                                            | 支払期日                                                                                                    | ∃ ♥[屛順<br>次ペー:                                                     | ■マ <u>再表示</u><br>ジ 10パー;                                                                                                    |
| 0/t-                                                                                | -5% 前代<br>記録番号                                                                                                    | 9                                                                                                | 債務者                                                                                                    | 対象-<br>2件中 1-2f<br>1<br>¥名数钟間                      | -覧<br>件を表示<br>:                                                                                                    | 並び順:<br>支払期日                                    | 支払期E<br>債務<br>保証の<br>有無                                                                                                    | ∃ ✓ 昇単<br>次ペー<br>債権金額(円)                                           | ■マ 再表示<br>ジ 10ペー:<br>申込金額(円)                                                                                                    |
| 0/(-<br>No.                                                                         | -510 10.4-<br>62899                                                                                                    | 9<br>9                                                                                           | 債務者<br>債務者<br>加12125/-かんの<br>様式会社FCQ開発                                                                                                    | 対象-<br>2件中 1-2件<br>1<br>1<br>¥名<br>¥金穀號開           | -覧<br>件を表示<br>:                                                                                                    | 並び順:<br>支払期日                                    | 支払期E<br>債務<br>保証の<br>有悪                                                                                                    | ■ 「月月<br>次ペー<br>債権金額(円)                                            | ● 再表示<br>5 10パー:<br>申込金額(円)                                                                                                    |
| 0/t-<br>No.                                                                         | -5% m/t-<br>628889<br>00000KD00000000                                                                                                    | 9<br>9<br>90003                                                                                  | (債務者<br>債務者<br>加工刀ア/-かかつ<br>相式会社下に認知<br>0181十八規和銀行<br>0181十八規和銀行<br>011十年回五店                                                                                                    | 対象-<br>2件中 1-2f<br>1<br>1<br>¥名<br>¥金融税酬           | -覧<br>件を表示<br>202                                                                                                    | 並び順:<br>支払期日<br>14/08/31                        | 支払期E<br>債務<br>解註の<br>有無<br>無                                                                                                    | ■ 「月月<br>次ペー」 債権金額(円) 7,500,000                                    | ▼ 有表示<br>ジ 10ペー:<br>申込金額(円)<br>7,500,0                                                                                                    |
| 0/(-<br>No.<br>1                                                                    | -5% 87.4-<br>828889<br>00000x200000000                                                                                                    | 9<br>9<br>90003                                                                                  | (債務者<br>債務者<br>加工工ジン・がパワ<br>相試会社)テに調用<br>0181 十八期和銀行<br>011 大年1155<br>加工工ジントがパワ<br>単式会社FFで調用発                                                                                                    | 対象-<br>2件中 1-2f<br>1<br>1<br>8名<br>8全数報酬           | -覧<br>中を表示<br>202                                                                                                    | 並び順:<br>支払期日<br>4/08/31                         | 支払期E<br>(余務)<br>(余額の<br>有意<br>無                                                                                                    | ■                                                                  | I ● 再表示<br>ジ 10パー:<br>申込金額(円)<br>7,500,0                                                                                                    |
| 0/(-<br>No.<br>1                                                                    | -5787 87/7<br>8289-99<br>000000-2000000000<br>000000-20000000000                                                                                                    | 9<br>9<br>90009                                                                                  | (後務4<br>(後務者)<br>加2227-24762<br>相式会社FC23時年<br>0918十九期和総行<br>0918十九期和総行<br>0181十九期和総行<br>0181十九期和総行<br>0181十九期和総行<br>0181大和記名                                                                                                    | 対象-<br>2件中 1-2作<br>1<br>1                          | -TE<br>件在表示<br>202<br>202                                                                                                    | 並び順:<br>支払期日<br>4/08/31<br>4/09/30              | 支払期E<br>保証の<br>有無<br>無                                                                                                    | 3 √(詳細<br>次代<br>供稿金課(円)<br>7.500,000<br>5.000,000                  | ▼ 有表示<br>ジ 10ペー:<br>申込金額(円)<br>7,500,0<br>5,000,0                                                                                                    |
| 0/t-<br>No.<br>1<br>2                                                               | -5% m/t<br>82% = 7<br>000000 2000000000<br>000000 200000000000                                                                                                    | 9<br>9<br>9<br>9<br>9<br>9                                                                       | (後期4<br>後部4)<br>加工スプンか(の)<br>特式会社FFC高程<br>0018 十九期和限行<br>0018 十九期和限行<br>0018 十九期和限行<br>0181 十九期和限行<br>0181 十九期和限行<br>0181 十九期和限行<br>0181 十九期和限行                                                                                                    | 対象-<br>2件中 1-2F<br>1<br>1<br>¥全数₩M                 | -覧<br>件を表示<br>202<br>202                                                                                                    | 並び場:<br>支払期日<br>4/08/31<br>4/09/30              | 支払期E<br>保証の<br>有悪<br>無                                                                                                    | 3 √(詳細<br>次で<br>供稿金額(円)<br>7,500,000<br>5,000,000<br>次で            | ▼ 再表示<br>ジ 10ペー:<br>申込金額(円)<br>7.500.0<br>5.000.0<br>ジ 10ペー:                                                                                                    |
| 0/t-<br>No.<br>1<br>2                                                               | -5% m/4-<br>22% -<br>000000000000000000000000000000000000                                                                                                    | 9<br>9<br>00009<br>9                                                                             | (後期4<br>(後754)<br>かにスエアジーか(ハッ<br>相対式会社下に高時軽<br>00181 十八期和18行<br>00181 十八期和18行<br>0181 十八期和18行<br>0181 十八期和18行<br>0181 十八期和18行<br>0181 十八期和18行                                                                                                    | 対象-<br>2件中 1-2作<br>1<br>1<br>1<br>1<br>1<br>1<br>1 | -覧<br>件を表示<br>202<br>202                                                                                                    | 並び帰:<br><b>支払期日</b><br>4/09/30                  | 支払期E<br>保証の<br>有意<br>無                                                                                                    | 3 √[詳細<br>次で<br>供稿金額(円)<br>7,500,000<br>5,000,000<br>次で            | <ul> <li>▼ 再表示</li> <li>ジ 10ペー:</li> <li>申込金額(円)</li> <li>7.500.0</li> <li>5.000.0</li> <li>ジ 10ペー:</li> <li>ページの先期に1</li> </ul>                                                                                                    |
| 0/(-<br>No.<br>1<br>2<br>0/(-                                                       | -5期 和ペー<br>22時番号<br>0000000200000000<br>00000002000000000<br>-5期 前代一<br>-時情報                                                                                                    | 9<br>)<br>)<br>)<br>)<br>)<br>)<br>)<br>)<br>)<br>)<br>)<br>)<br>)<br>)<br>)<br>)<br>)<br>)<br>) | (余務4<br>(余務4)<br>加工スアメーか(ny)<br>特式会社FFC高務長<br>00181 十八銀和銀行<br>00181 十八銀和銀行<br>00181 十八銀和銀行<br>00181 十八銀和銀行<br>0011 十八銀和銀行<br>0011 十八銀和銀行                                                                                                    | 対象-<br>2件中 1-2作<br>1<br>¥金数₩M                      | -覧<br>件を表示<br>202<br>203                                                                                                    | 並び帰:<br>支払期日<br>4/09/30                         | 支払期E<br>保証の<br>有悪<br>無                                                                                                    | 3 √[詳細<br>次で<br>供稿金額(円)<br>7,500,000<br>5,000,000<br>次で            | <ul> <li>▼ 再表示</li> <li>ジ 10ペー:</li> <li>申込金額(円)</li> <li>7.500.0</li> <li>5.000.0</li> <li>ジ 10ペー:</li> <li>ページの先期に1</li> </ul>                                                                                                    |
| 0/(-<br>No.<br>1<br>2<br>0/(-                                                       | -5前 前ペー<br>12時番号<br>00000×200000001<br>00000×200000001<br>-5前 前校<br>当者<br>次人                                                                                                    | 9<br>00009<br>9                                                                                  | (金融)<br>(金融)<br>(金融)<br>(金融)<br>(本語)<br>(本語)<br>(本)<br>(本)<br>(本)<br>(本)<br>(本)<br>(本)<br>(本)<br>(本                                                                                                    | 対象-<br>2件中 1-2作<br>1<br>1<br>1<br>1<br>1<br>1      | -% +2,5,7;                                                                                                    | 並び帰:<br><b>女払期日</b><br>4/08/31<br>4/09/30       | 支払期E<br>保証の<br>有無<br>無                                                                                                    | 3 √(詳細<br>次で                                                       | <ul> <li>▼ 再表示</li> <li>ジ 10ペー:</li> <li>申込金額(円)</li> <li>7,500,0</li> <li>5,000,0</li> <li>5,000,0</li></ul>                                                                                                    |
| 0/(<br>No.<br>1<br>2<br>0/(-                                                        | -5前 前ペー<br>-5前 前ペー<br>-5000000000000000000000000000000000000                                                                                                    | 9<br>00009<br>9                                                                                  | (金融)<br>(金融)<br>(金融)<br>(金融)<br>(本語)<br>(本語)<br>(本)<br>(本)<br>(本)<br>(本)<br>(本)<br>(本)<br>(本)<br>(本                                                                                                    | 対象-<br>2件中 1-2F<br>1<br>1<br>1<br>1<br>1<br>1      | -% +2,5,7;<br>+2,5,7;<br>202<br>202                                                                                                    | 並び帰:<br>女仏明日<br>4/08/31<br>4/09/30              | 支払期E<br>保証の<br>有無<br>無                                                                                                    | 3 √(詳細<br>次代<br>俳権金額(円)<br>7,500,000<br>5,000,000<br>次代            | ▼ 再表示<br>ジ 10ペー:<br>申込金額(円)<br>7,500,0<br>5,000,0<br>5,000,0<br>ジ 10ペー:<br>ページの先頭ご                                                                                                    |
| 0ペー<br>No.<br>1<br>2<br>のペー<br>単<br>見<br>二                                          | -5前 前ペー<br>12録番号<br>000000日00000001<br>000000日00000001<br>000000日00000001<br>11日<br>11日                                                                                                    | 9<br>9<br>90009<br>9                                                                             | (会社<br>会社<br>(会社)<br>(会社)<br>(合社)<br>(合社)<br>(合士)<br>(合士)<br>(<br>(<br>(<br>(<br>(<br>(<br>(<br>(<br>(<br>(<br>(<br>(<br>(<br>(<br>(<br>(<br>(<br>(<br>( | 対象-<br>2件中 1-2F<br>1<br>1<br>1<br>1<br>1           | -% +2,5,7;<br>+2,5,7;<br>202<br>202                                                                                                    | 並び帰:<br><b>女仏明日</b><br>4/08/31<br>4/09/30       | 支払期6<br>保証の<br>有無<br>煮                                                                                                    | 3 √(算)<br>次代<br>俳権金額(円)<br>7,500,000<br>5,000,000<br>次代            | ▼ 再表示<br>ジ 10ペー:<br>申込金額(円)<br>7,500,0<br>5,000,0<br>5,000,000 |
| 10パー<br>No.<br>1<br>2<br>10パー<br>単<br>見<br>二                                        | -5前 前ペー<br>記録書号<br>000000日000000000<br>000000日000000000<br>-57前 前ペー<br>-時情報<br>1日名<br>次ト<br>株認/差戻し情報<br>総書                                                                                                    | 9<br>9<br>9<br>9                                                                                 |                                                                                                    | 対象-<br>2件中 1-2F<br>1<br>1<br>1<br>1<br>1           | -% ************************************                                                                                                    | 並び帰:<br><b>女仏明日</b><br>4/08/31<br>4/09/30       | 支払期6<br>保証の<br>常無<br>無                                                                                                    | 3 √(算規<br>法穴←<br>供稿金額(円)<br>7,500,000<br>5,000,000<br>法穴←-         | <ul> <li>▼ 再表示</li> <li>ジ 10ペー:</li> <li>申込金額(円)</li> <li>7,500,0</li> <li>5,000,0</li> <li>5,000,0</li></ul>                                                                                                    |
| 10ペー<br>1<br>2<br>10ペー<br>単<br>辺<br>7<br>第<br>第<br>第                                | -5前 前ペー<br>記録書号<br>000000日00000001<br>000000日00000001<br>-5前 前ペー<br>申請情報<br>1日者<br>次ト<br>・<br>ほぼりたり<br>・<br>ほぼしたの<br>・<br>にの<br>・<br>にの<br>・<br>にの<br>・<br>の<br>・<br>の<br>の<br>・<br>の<br>・<br>の<br>の<br>の<br>の<br>の<br>・<br>の<br>、<br>の<br>の<br>の<br>の<br>の<br>の<br>の<br>の<br>の<br>の<br>の<br>の<br>の                                                                                                    | 9<br>9<br>9<br>9<br>9                                                                            |                                                                                                    | 対象-<br>2件中 1-2<br>1<br>1<br>1<br>1<br>1            | -% +2 +5 + 202                                                                                                    | 並び帰:<br>女仏期日<br>4/08/31<br>4/09/30<br>70トウェアキー: | 支払期<br>儀務<br>保証<br>素<br>無<br>兼<br>兼                                                                                                    | 3 √(算)<br>次代<br>(供稿金額(円)<br>7,500,000<br>5,000,000<br>次代           | <ul> <li>▼ 再表示</li> <li>ジ 10ペー:</li> <li>●込金額(円)</li> <li>7,500,0</li> <li>5,000,0</li> <li>5,000,0</li></ul>                                                                                                    |
| 0ペー<br>No.<br>1<br>2<br>のペー<br>単<br>ユ<br>ズ<br>系<br>系<br>楽業                          | -5約 町ペー<br>12録番号<br>000000000000000000000000000000000000                                                                                                    | 9<br>00000<br>9                                                                                  | (金融本<br>(金融本<br>(金融本<br>(金融本)<br>(本語文)<br>(本語文)<br>(本語文)<br>(本語文)<br>(本語文)<br>(本語文)<br>(本語文)<br>(本語)<br>(本語)<br>(本)<br>(本)<br>(本)                                                                                                    | 対象-<br>2件中 1-2F<br>1<br>1<br>1<br>1<br>1<br>1      | -% +2,5,7;<br>+2,5,7;<br>202<br>202<br>202                                                                                                    | 並び帰:<br>女仏明日<br>4/08/31<br>4/09/30<br>7フトウェアキーン | 支払期E<br>儀務<br>保証<br>素<br>無<br>兼<br>兼                                                                                                    | 3 √(単)<br>次で<br>(外稿金額(円)<br>7,500,000<br>5,000,000<br>次ペー・<br>次で   | <ul> <li>▼ 再表示</li> <li>ジ 10ペー:</li> <li>申込金額(円)</li> <li>7,500,0</li> <li>5,000,0</li> <li>5,000,0</li></ul>                                                                                                    |
| 0ペー<br>No.<br>1<br>2<br>のペー<br>単<br>見<br>二<br>示<br>系示<br>第                          | -5前 前代-<br>に録号号<br>ののののこのののののの<br>ののののこのののののの<br>ののののこののののののの<br>ののののこののののののの<br>の<br>ののののこののののののの<br>の<br>の<br>の<br>の<br>の<br>の<br>の<br>の<br>の<br>の<br>の                                                                                                    | 9<br>00000<br>9                                                                                  | (金融本<br>(金融本<br>(金融本<br>(金融本)<br>(加工スアパーからの)<br>(の目) 十八規和総合<br>(の目) 十八規和総合<br>(の目) 十八規制<br>(の目) 十八規制<br>(の目) + 1<br>(の目) + 1                                                                                                    | 対象-<br>2件中 1-2F<br>1<br>1<br>1<br>1<br>1<br>1      | -% +2,5,7;<br>+2,5,7;<br>202<br>202<br>202                                                                                                    | 並び帰:<br>女払期日<br>4/08/31<br>4/09/30<br>7フトウェアキーン | <u>支払期</u><br>(保証の<br>有無<br>無<br>来                                                                                                    | 3 √(単)<br>次で<br>(外稿金額(円)<br>7,500,000<br>5,000,000<br>次ペー・<br>次ペー・ | <ul> <li>▼ 再表示</li> <li>ジ 10ペー:</li> <li>申込金額(円)</li> <li>7,500,0</li> <li>5,000,0</li> <li>5,000,0</li> <li>ジ 10ペー:</li> <li>ページの先頭ご</li> <li>ページの先頭</li> </ul>                                                                                                    |
| 10パー<br>1<br>2<br>10パー<br>単<br>担<br>二<br>系<br>系<br>系                                | -5前 前代-<br>に録号号<br>ののののこのののののの<br>ののののこのののののの<br>ののののこのののののの<br>ののののこのののののの<br>ののののこのののののの<br>ののののこのののののの<br>ののののこのののののの<br>ののののこのののののの<br>ののののこのののののの<br>ののののこののののののの<br>ののののこののののののの<br>ののののこののののののの<br>のののののののの                                                                                                    | 9<br>00000<br>9                                                                                  | (金融本<br>(金融本<br>(金融本<br>(金融本)<br>(加工スフィーからつ<br>(の目) 十八規和総行<br>(の目) 十八規和総行<br>(の目) 十八規制<br>(の目) 十八規制<br>(の目) 十八規制<br>(の目) 十八規制<br>(の目) 十八規<br>(の目) 十八規<br>(の用) 十八規<br>(の目) 十八規<br>(の目) 十八規<br>(の目) 十八規<br>(の目) 十八規<br>(の目) 十八規<br>(の目) 十八規<br>(の目) 十八規<br>(の目) 十八規<br>(の目) 十八規<br>(の目) 十八規<br>(の目) 十八規<br>(の目) 十八規<br>(の目) 十八規<br>(の目) 十八規<br>(の目) 十八規<br>(の目) 十八規<br>(の日) 十八規<br>(の日)                                                                                                    | 対象-<br>2件中 1-2F<br>1<br>1<br>1<br>1<br>1<br>1      | -% +2,5,7;<br>+2,5,7;<br>202<br>202<br>202                                                                                                    | 並び帰:<br>女払期日<br>4/08/31<br>4/09/30<br>7フトウェアキーン | <u>支払期</u><br>(保証の<br>有意<br>煮<br>煮                                                                                                    | 3 √(単)<br>次代<br>(外稿金額(円)<br>7,500,000<br>5,000,000<br>次代<br>(次代)   | ▼ 再表示<br>ジ 10ペー:<br>申込金額(円)<br>7,500,0<br>5,000,0<br>5,000,0<br>ジ 10ペー:<br>ページの先頭ご                                                                                                    |
| 10ペー<br>No.<br>1<br>2<br>10ペー<br>単<br>見<br>二<br>示<br>系<br>派<br>二                    | -5約 町ペー<br>記録番号<br>000000000000000000000000000000000000                                                                                                    | 9<br>50000<br>9<br>9<br>8<br>8<br>200817                                                         | (金融・<br>(金融・<br>(金融・                                                                                                    | 対象-<br>2件中 1-2F<br>1<br>1<br>1<br>1<br>1<br>1      | -% +2 + % +2 + % | 並び帰:<br>女払期日<br>4/08/31<br>4/09/30<br>7フトウェアキーン | <u>(</u><br>(<br>(<br>(<br>(<br>(<br>(<br>(<br>(<br>(<br>(<br>(<br>(<br>(                                                                                                    | 3                                                                  | ▼ 再表示<br>ジ 10ペー:<br>申込金額(円)<br>7,500,0<br>5,000,0<br>ジ 10ペー:<br>ページの先期ご                                                                                                    |
| 10ペー<br>1<br>2<br>10ペー<br>1<br>1<br>1<br>2<br>10ペー<br>1<br>1<br>1<br>1<br>2<br>10ペー | -5約 町ペー<br>12録番号<br>000000000000000000000000000000000000                                                                                                    | 9<br>00000<br>9<br>9<br>8<br>8<br>8<br>8<br>8<br>8<br>8<br>8<br>8<br>8<br>8<br>8<br>8<br>8       | (金融・<br>(金融・<br>(金融・                                                                                                    | 対象-<br>2件中1-2<br>1<br>1<br>1<br>1<br>1<br>1        | -%                                                                                                    | 並び帰:<br>女払期日<br>4/08/31<br>4/09/30<br>7フトウェアキーン | <u>(</u><br>(<br>(<br>(<br>(<br>(<br>(<br>(<br>(<br>(<br>(<br>(<br>(<br>(                                                                                                    | 3                                                                  | ▼ 再表示<br>ジ 10ペー:<br>申込金額(円)<br>7,500,0<br>5,000,0<br>ジ 10ペー:<br>ページの先期ご<br>ページの先期                                                                                                    |
| 0ペー<br>No.<br>1<br>2<br>ロペー<br>単<br>辺<br>二<br>一<br>示<br>系<br>楽<br>楽                 | -5約 町ペー<br>12録番号<br>000000000000000000000000000000000000                                                                                                    | び<br>・ ・ ・ ・ ・ ・ ・ ・ ・ ・ ・ ・ ・ ・ ・ ・ ・ ・ ・                                                       | (金融・<br>(金融・<br>(金融・                                                                                                    | 対象-<br>2件中 1-2F<br>単立数時間                           | -%                                                                                                    | 並び帰:<br>女払期日<br>4/08/31<br>4/09/30<br>7フトウェアキーン | <u>(</u><br>(<br>(<br>(<br>(<br>(<br>(<br>(<br>(<br>(<br>(<br>(<br>(<br>(                                                                                                    | 3                                                                  | ▼ 再表示<br>ジ 10ページ<br>申込金額(円)<br>7,500,0<br>5,000,0<br>ジ 10ページ<br>ページの先期ご<br>ページの先期                                                                                                    |
| 0ペー<br>No.<br>1<br>2<br>のペー<br>単<br>辺<br>二<br>示<br>系<br>系<br>派                      | - ジ前 町ペー<br>- ジ前 町ペー<br>- ジ前 前ペー<br>- ジ前 前ペー<br>- ジ前 前ペー<br>- ジ前 前ペー<br>- ジ前 京都<br>- ジ前 京都<br>- ジョ - ジョ - ジョ - ジョ - ジョ - ジョ - ジョ - ジョ                                                                                                    | 9<br>00009<br>9<br>9                                                                             | (金融・<br>(金融・<br>(金融・                                                                                                    | 対象-<br>2件中 1-2作<br>主義教師M<br>学会教師M                  | -% 1                                                                                                    | 並び帰:<br>女払期日<br>4/08/31<br>4/09/30<br>7フトウェアキー: | <u>(</u><br>(<br>(<br>)<br>(<br>)<br>)<br>(<br>)<br>)<br>(<br>)<br>(<br>)<br>(<br>)<br>(<br>)<br>(<br>)<br>(<br>)<br>(<br>)<br>(<br>)<br>(<br>)<br>(<br>)<br>(<br>)<br>(<br>)<br>(<br>)<br>(<br>)<br>)<br>(<br>)<br>)<br>(<br>)<br>(<br>)<br>(<br>)<br>)<br>(<br>)<br>(<br>)<br>)<br>(<br>)<br>(<br>)<br>(<br>)<br>)<br>(<br>)<br>)<br>(<br>)<br>(<br>)<br>)<br>(<br>)<br>)<br>(<br>)<br>)<br>(<br>)<br>)<br>(<br>)<br>)<br>(<br>)<br>)<br>(<br>)<br>)<br>)<br>(<br>)<br>)<br>)<br>(<br>)<br>)<br>)<br>(<br>)<br>)<br>)<br>(<br>)<br>)<br>)<br>(<br>)<br>)<br>)<br>)<br>)<br>(<br>)<br>)<br>)<br>)<br>)<br>(<br>)<br>)<br>)<br>)<br>)<br>)<br>)<br>)<br>)<br>)<br>)<br>)<br>) | 3 ▼(詳細<br>次代<br>供稿金額(円)<br>7,500,000<br>次代<br>次代                   | ▼ 再表示<br>ジ 10ペー:<br>申込金額(円)<br>7,500,0<br>5,000,0<br>ジ 10ペー:<br>ページの先期ご<br>ページの先期                                                                                                    |
| 0ペー<br>No.<br>1<br>2<br>のペー<br>単<br>担<br>ユ<br>利<br>系<br>系<br>楽<br>、<br>ユ            | - ジ前 町ペー<br>- ジ前 町ペー<br>- ジ前 前ペー<br>- ジ前 前ペー<br>- ジ前 前ペー<br>- ジ前 前ペー<br>- ジ前 前ペー<br>- ジ前 京子<br>- ジ前 京子<br>- ジョ<br>- ジ前 京子<br>- ジ前 京子<br>- ジ前 京子<br>- ジ前 京子<br>- ジ前 京子<br>- ジ前 京子<br>- ジ前 京子<br>- ジ前 京子<br>- ジ前 宗子<br>- ジ前 宗子<br>- ジ前 宗子<br>- ジ前 宗子<br>- ジョ<br>- ジ前 京子<br>- ジ前 京子<br>- ジョ<br>- ジョ<br>- ジョ<br>- ジ前 宗子<br>- ジョ<br>- ジョ<br>- ジ<br>- ジョ<br>- ジョ<br>- ジョ<br>- ジョ<br>- ジョ<br>- ジョ<br>- ジョ<br>- ジョ<br>- | 9<br>00009<br>9<br>9                                                                             | (金融・<br>(金融・<br>(金融・                                                                                                    | 対象-<br>2件中 1-2F<br>単立数時間                           | -% +2,5,7;<br>+2,5,7;<br>202<br>202<br>202                                                                                                    | 並び帰:<br>女払期日<br>4/08/31<br>4/09/30<br>7フトウェアキーン | <u>(</u><br>(<br>(<br>)<br>(<br>)<br>)<br>(<br>)<br>)<br>(<br>)<br>(<br>)<br>(<br>)<br>(<br>)<br>(<br>)<br>(<br>)<br>(<br>)<br>(<br>)<br>(<br>)<br>(<br>)<br>(<br>)<br>(<br>)<br>(<br>)<br>(<br>)<br>)<br>(<br>)<br>)<br>(<br>)<br>(<br>)<br>)<br>(<br>)<br>)<br>(<br>)<br>(<br>)<br>(<br>)<br>)<br>(<br>)<br>)<br>(<br>)<br>(<br>)<br>)<br>(<br>)<br>)<br>(<br>)<br>(<br>)<br>)<br>(<br>)<br>)<br>(<br>)<br>)<br>(<br>)<br>)<br>(<br>)<br>)<br>)<br>(<br>)<br>)<br>)<br>(<br>)<br>)<br>)<br>(<br>)<br>)<br>)<br>(<br>)<br>)<br>)<br>(<br>)<br>)<br>)<br>)<br>)<br>(<br>)<br>)<br>)<br>)<br>)<br>(<br>)<br>)<br>)<br>)<br>)<br>)<br>)<br>)<br>)<br>)<br>)<br>)<br>)           | 3 ▼(詳細<br>次代)<br>伊相全部(円)<br>7,500,000<br>次代)                       | ▼ 再表示<br>ジ 10ペー:<br>申込金額(円)<br>7,500,0<br>5,000,0<br>ジ 10ペー:<br>ページの先期<br>ページの先期                                                                                                    |

# 3 「承認/差戻し」完了画面

|                              | トップ 債権情報照                                                                                                    | 会 債権発生請求                               | 債権譲渡請求        | 債権一括制                                      | ホポー 酸3                                                                                                    | <b>其中</b> 込     | その他請求                          | 管理業務                                               |
|------------------------------|----------------------------------------------------------------------------------------------------|----------------------------------------|---------------|--------------------------------------------|----------------------------------------------------------------------------------------------------|-----------------|--------------------------------|----------------------------------------------------|
|                              |                                                                                                    |                                        |               |                                            |                                                                                                    |                 |                                |                                                    |
| 融資                           | 申込差戻し完了                                                                                                    |                                        |               |                                            |                                                                                                    |                 |                                | SCKOGC712                                          |
|                              | ①対象の承認待ちを選択                                                                                                    | → ②承認/第                                | を戻しを選択 -      | + 0                                        | ● 差戻し完了                                                                                                    |                 |                                |                                                    |
|                              |                                                                                                    |                                        |               |                                            |                                                                                                    |                 |                                | 帳票作成                                               |
| 融資中                          | 込の差戻しが完了しました。<br>ヤー覧より、担当者による修正                                                                                                    | E・削除を行ってください。                          |               |                                            |                                                                                                    |                 |                                |                                                    |
| 全1                           | (表示 表示内容を切り替え                                                                                                    | ます。                                    |               |                                            |                                                                                                    |                 |                                |                                                    |
| ■ 受f                         | 付情報                                                                                                    |                                        |               |                                            |                                                                                                    |                 |                                |                                                    |
| 請求                           | 2番号                                                                                                    | S0177202406210                         | 000087        |                                            |                                                                                                    |                 |                                | パージの失難に得                                           |
| <b>в</b> фј                  | 込基本情報                                                                                                    |                                        |               |                                            |                                                                                                    |                 |                                | - Sancarat                                         |
| 申认                           | 4区分                                                                                                    | 線渡担保                                   |               |                                            |                                                                                                    |                 |                                |                                                    |
| *1                           | 28                                                                                                    | 2024/07/25                             |               |                                            |                                                                                                    |                 |                                |                                                    |
| <b>金貨</b>                    | 11歳補設                                                                                                    | 2                                      |               |                                            |                                                                                                    |                 |                                |                                                    |
| 100 H                        | 金額(合計)(円)                                                                                                    | 12,500,000                             |               |                                            |                                                                                                    |                 |                                |                                                    |
| 申道                           | A人による債務保証<br>証付与有無)                                                                                                    | 有                                      |               |                                            |                                                                                                    |                 |                                |                                                    |
| 語言                           | Ref.No.                                                                                                    |                                        |               |                                            |                                                                                                    |                 |                                |                                                    |
|                              |                                                                                                    |                                        |               |                                            |                                                                                                    |                 |                                | パージの先頭に見                                           |
| ■ 申ž                         | と人情報(譲渡人)                                                                                                    |                                        |               |                                            |                                                                                                    |                 |                                |                                                    |
| 利用                           | 者들号                                                                                                    | 000016M00                              |               |                                            |                                                                                                    |                 |                                |                                                    |
| 法人                           | 名/個人事業者名                                                                                                    | でんざいテスト                                |               |                                            |                                                                                                    |                 |                                |                                                    |
| 口瘘                           | I                                                                                                    | 0181 十八親和銀                             | 行 100 本店営業部 1 | <b>B</b> iā 2106633 7                      | ንዛብ ዓመን                                                                                                    |                 |                                |                                                    |
| <b>ф</b>                     | 込先情報(讓受人)                                                                                                    |                                        |               |                                            |                                                                                                    |                 |                                | ページの先頭に                                            |
| 18:2                         | 洗                                                                                                    | 0181 十八親和銀                             | 行 100 本店営業部 1 | 普通 6215057                                 |                                                                                                    |                 |                                |                                                    |
| _                            |                                                                                                    |                                        |               |                                            |                                                                                                    |                 |                                | ページの先頭に                                            |
|                              |                                                                                                    |                                        | 544           | 0-W                                        |                                                                                                    |                 |                                |                                                    |
|                              |                                                                                                    |                                        | 2件中 1         | -2件を表示                                     |                                                                                                    |                 |                                |                                                    |
| 10/1-9                       | 前の前代ージ                                                                                                    |                                        |               | 1                                          |                                                                                                    | 48.7%           | 次代-                            | ジ 10ページ次                                           |
| No.                          | 記錄番号                                                                                                    | 債                                      | 務者名<br>務者金融機関 |                                            | 支払期日                                                                                                    | 情報<br>保証の<br>有無 | 債権金額(円)                        | 申込金額(円)                                            |
|                              |                                                                                                    | かエフェフシ <sup>1</sup> ーカイハウ<br>株式会社FFG開発 |               |                                            | 0004 (00 00 0                                                                                                    | 11/1            |                                |                                                    |
| 1 0                          | 00000KD000000300003                                                                                                    | 0181 十八親和銀行<br>691 大车田支店               |               |                                            | 2024/08/31                                                                                                    | *               | 7,500,000                      | 7,500,000                                          |
| 2                            | 00000KD000000100000                                                                                                    | が1717ジーか(ハツ<br>株式会社FFG開発               |               |                                            | 2024/09/20                                                                                                    | 4               | 5000.000                       | 500000                                             |
|                              |                                                                                                    | 0181 十八親和銀行<br>691 大年田支店               |               |                                            | 2020008130                                                                                                    | 100             | 3,000,000                      | 5,000,000                                          |
| 10/2-3                       | 前,前代一ジ                                                                                                    |                                        | 1             | 1                                          |                                                                                                    |                 | 次代-                            | ジ 10ページ次                                           |
| <b>• • :</b>                 | 青情報                                                                                                    |                                        |               |                                            |                                                                                                    |                 |                                | ページの先頭に戻る                                          |
| 担当                           | i#                                                                                                    | でんさいテスト                                |               |                                            |                                                                                                    |                 |                                |                                                    |
| 3XE                          | 2F                                                                                                    |                                        |               |                                            |                                                                                                    |                 |                                |                                                    |
| <b>i</b> <i>i k</i> <b>i</b> | 2/差戻し情報                                                                                                    |                                        |               |                                            |                                                                                                    |                 |                                | ページの先開に戻                                           |
| 承担                           | State of the second second sec | でんざいテスト                                |               |                                            |                                                                                                    |                 |                                |                                                    |
| 3,21                         | 21                                                                                                    |                                        |               |                                            |                                                                                                    |                 |                                |                                                    |
|                              |                                                                                                    |                                        |               |                                            |                                                                                                    |                 |                                | パージの先開に戻                                           |
| 機調                           | 作成                                                                                                    |                                        |               |                                            |                                                                                                    |                 |                                |                                                    |
| 一覧                           | ∧戻る                                                                                                    |                                        |               |                                            |                                                                                                    | _               |                                |                                                    |
|                              |                                                                                                    |                                        |               |                                            |                                                                                                    |                 | · · · · ·                      |                                                    |
|                              |                                                                                                    |                                        | *             |                                            |                                                                                                    |                 |                                |                                                    |
|                              |                                                                                                    |                                        |               |                                            |                                                                                                    |                 | -                              |                                                    |
|                              |                                                                                                    |                                        |               |                                            |                                                                                                    | 教育申込差           | 戻し完了                           |                                                    |
|                              |                                                                                                    |                                        |               |                                            |                                                                                                    |                 | 均理                             | 日時: 2024/06/21 14:50:29<br>者: でんさいテスト              |
|                              |                                                                                                    |                                        | 融資            | (申込の差戻しが完了<br>し中一覧より、 担当                   | しました。<br>者による修正・削除的                                                                                                    | を行ってくださ         | <b>U</b> .                     |                                                    |
|                              |                                                                                                    |                                        | • 9-<br>EM    | 付債新<br>求養号                                 | 58177202406                                                                                                    | 5210000087      |                                |                                                    |
|                              |                                                                                                    |                                        | • <b>4</b>    | 3.8*6%<br>3.89                             | 調達把保                                                                                                    |                 |                                |                                                    |
|                              |                                                                                                    |                                        |               | 第日<br>録 (小型)<br>株主語(小型)(円)<br>(金額(小型)(円)   | 2                                                                                                    |                 |                                |                                                    |
|                              |                                                                                                    |                                        |               | 込人による債務保証<br>保証付与有限)<br>求者Ref、No.          | -                                                                                                    |                 |                                |                                                    |
|                              |                                                                                                    |                                        |               | (人類報 (建建人)                                 | 000014400                                                                                                    |                 |                                |                                                    |
|                              |                                                                                                    |                                        | 16            |                                            |                                                                                                    |                 |                                |                                                    |
|                              |                                                                                                    |                                        | 利法            | 人名/但人與原者名                                  | デンサイテル                                                                                                    | 21              |                                |                                                    |
|                              |                                                                                                    |                                        |               | 只是"個人專業者名<br>第名等                           | 5 291726<br>TCACUFS<br>905408                                                                                                    |                 |                                |                                                    |
|                              |                                                                                                    |                                        | 1             |                                            | デンサイフル<br>でんろいデン<br>サインション<br>サインション<br>サイン<br>サイン<br>サイン<br>サイン<br>サイン<br>サイン<br>サイン<br>サイン<br>サイン<br>サイ                                                                                                    |                 | 2024/00/31 18                  | 7, 500, 000 7, 500, 000                            |
|                              |                                                                                                    |                                        | 1             | COOMENCONS                                 | 7 24730<br>7 24730<br>7 24730<br>7 25730<br>7 25730<br>7 25750<br>7 257500<br>7 25750<br>7 257500<br>7 2575000<br>7 257500<br>7 257500<br>7 257500<br>7 257500<br>7 257500<br>7 2575000<br>7 2575000<br>7 2575000<br>7 2575000<br>7 2575000<br>7 2575000<br>7 2575000<br>7 2575000<br>7 25750000<br>7 25750000000000000000000000000000000000                                                                                                    |                 | 2624/06/31 Mt<br>2624/06/30 Mt | 7, 500, 600 7, 500, 600<br>5, 000, 600 5, 600, 600 |
|                              |                                                                                                    |                                        |               | 227 CLARSE                                 | デンサイスト     「そんでしい子」     「そんでしい子」     「「んってしい子」     「しんでしい子」     「しんでしいー」     「しんでしいー」     「しんでしいー」 | Z P             | 2624/66/31 Mt<br>2624/66/30 Mt | 7, 500, 000 7, 500, 000<br>5, 000, 000 5, 000, 000 |
|                              |                                                                                                    |                                        |               | スタン (1000000000000000000000000000000000000 |                                                                                                    |                 | 2124/96/31 MR<br>2124/95/38 MR | 7. 500. e00 7. 500. 500<br>5. 000. e00 5. e00, 500 |
|                              |                                                                                                    |                                        |               |                                            |                                                                                                    |                 | 2024/96/31 MK                  | 7,500,600 7,550,600                                |

# 〈補足〉 差戻し再入力手順

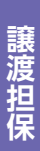

#### 1 トップ画面 SCCTOP11100 トップ ■ ログインアカウント情報 でんさいテスト でんさいテスト 様 bx869405@in abr 前回ご利用日時 2024/06/21 13:34:38 ■ 十八親和銀行からのお知らせ お知らせはありません。 ■ お取引のご案内(通知情報) あめて300~第474(第3307990) ■ 今期23時間かの体形も展示(別する通知件数) - 0件 □ 今期23時間かの体形も展示(別する通知件数) - 0件 □ 存根23時間がの体形も展示(別する通知件数) - 0件 □ 存根25時(10時でる通知件数) - 0件 □ 管理業界(10時でる通知件数) - 0件 通知情報一覧 $\mathcal{D}$ ■ 未完了取引 現在の未完了取引は合計1件です。 □ 承認得ち取引件数 - 0件(期限問題 - 0件、期限切れ - 0件) 差戻しとなった案件はこちらに戻さ 承認待ち ロ 差戻し取引件数 - 1件(期限問近 - 0件、期限切れ - 0件) 差戻し中一覧 れるため、差戻し中一覧 ボタンを □ 承諾彼登錄待ち取引件数 - o件(解瞭間近 - o件) 直近14日間の承諾仮登錄待ちの期間切れ・無効※ - o件(未完了に含まず) 和諾特ろ クリックしてください。 ■ 未承諾分の取引状況 不準結 270 取り11.28。 未発展の取得しまわら在です。(作(開設防近 - o(†)) 直接部金融給を取得性数 - o(† (開設防近 - o(†)) 直接部金融給を取得性数 - o(† (開設防近 - o(† ,開設切れ - o(年)) 」単語金融合成的与取得性数 - o(† (開設防近 - o(†,開設切れ - o(年)) ※直近14日間で、みなし否認等により、期限切れもしくは無効になった単結後登録待ちの件数です。 なお、期限切れ・無効となった単結後登録待ちは、単純待ち一覧より自動で削除されます。 ■ 承認未承認状況一覧 申請(仮登録)満みのお取引の、処理状況を確認できます。 承認未承認状況一覧 トップ 債権情報照会 債権発生請求 債権譲渡請求 債権一括請求 融资申认 その他請求 管理業務 差戻し中一覧 SCCTOP11103 ① 対象の仮登録を選択 → ② 修正内容の入力 -③ 修正/削除内容を確認 → @修正/削除完了 対象の仮登録を選択してください。 検索条件を指定する場合は「検索条件表示」ボタンを押してください。 検索条件表示 検索条件を表示します。 差戻し中一覧 1件中 1-1件を表示 10ページ前 前ページ 1 次ページ 10ページ次 $\mathcal{L}$ 請求番号 依頼日 差戻し日 \$F48 修正 削除 承認期限 担当者 承認者 取引状態 詳細 修正 削除 S0177202406210000087 酸氯申込(譲渡担保) 2024/06/21 2024/06/21 2024/07/24 CAUCUT AL CAUCUT A MUN CO 実施したい作業を選択してください。 1 10ページ前 前ページ 次ページ 10ページ次 取引状態が引戻し済みの場合、差戻し日には、引戻しを行った日付が表示されます。 ページの先頭に戻る 戻る

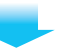

9

# 2 修正内容の入力

| 100 min 10 AT 25 48 447 TT    |                                                                   | 000000740 |
|-------------------------------|-------------------------------------------------------------------|-----------|
| 資中込設宣錄除止                      |                                                                   | SCKOGC/13 |
| <ol> <li>対象の仮登録を選択</li> </ol> | → ② 修正内容の入力 → ③ 修正内容を確認 →                                         | @ 修正完了    |
| 自動する内容を入力し、「修正内容              | 度の確認へ」ボタンを押してください。                                                |           |
| (剤) 欄は必ず人力してください。             |                                                                   |           |
| 全て表示 表示内容を切り替え                | (ます。                                                              |           |
| SCI-11 THE VILL               |                                                                   |           |
| 請求醫号                          | S0177202406210000087                                              |           |
| 申込基本情報                        |                                                                   | パージの先期に見  |
| 申込区分                          | 線渡担保                                                              |           |
| <b>譲渡形態 (</b> 必須)             | ●全額線渡 債権の全額を申し込む場合に選択<br>○分割線渡 申し込む債権のうち、全額でないものを含む場合に選択(一覧より申し込む | (金額を入力する) |
| 希望日 (必須)                      | 2024/07/25 III (YYYY/MM/DD)                                       |           |
| 登録債権数                         | 2                                                                 |           |
| 債権金額(合計)(円)                   | 12,500,000                                                        | 2170      |
| 申込金額(合計)(円)                   | 12,500,000                                                        |           |
| 申込人による債務保証<br>(保証付与有無)        | *                                                                 |           |
| CPPBLIT 2 PERMIT              |                                                                   |           |

#### 修正の必要な箇所を各々入力し、 訂正を実施してください。

| 申込人情報(譲渡人)   |                                           |           |
|--------------|-------------------------------------------|-----------|
| 利用者番号        | 000016M00                                 |           |
| 法人名/個人事業者名   | でんざいテスト                                   |           |
| 口座           | 0181 十八親和銀行 100 本店営業部 普通 2106633 デンサイ 307 |           |
| ■ 申込先情報(譲受人) |                                           | ページの先頭に戻る |
| 金融機関         | 0181 十八親和銀行                               |           |
| 支店コード(必須)    | 100 (半角数字3相)                              | 支店選択      |
| 口座種別(必須)     | ●普通 ○当座 ○別段                               |           |
| 口座番号(必須)     | 6215057 (半角数字7桁)                          |           |
|              |                                           | パージの先輩に戻る |

|                              |                                      |                       | ~                                                    |            |                 |           |                               |
|------------------------------|--------------------------------------|-----------------------|------------------------------------------------------|------------|-----------------|-----------|-------------------------------|
| ort-                         | 沙的                                   | 前ページ                  | 2件中 1-21                                             | 件在表示       | 並び順:「支          | 私期日 ✓     | <b>屛順▼ 再表示</b><br>パージ 10ページ次  |
| No.                          | 債権<br>削除                             | 記錄番号                  | 債務者名<br>債務者金融機関                                      | 支払期日       | 債務<br>保証の<br>有無 | 債権金額(円)   | 申込金額(円)<br>(必須)               |
| 1                            | 0                                    | 00000KD00000000000000 | がエフエンジーがハッ<br>様式会社FFG開発<br>0181 十八親和銀行<br>691 大車田支店  | 2024/08/31 | *               | 7,500,000 | 7,500,000                     |
| 2                            |                                      | 00000KD000000100009   | かにフェフジーカイハウ<br>株式会社FFG開発<br>0181 十八親和銀行<br>691 大半田支店 | 2024/09/30 | 魚               | 5,000,000 | 5,000,000                     |
|                              |                                      |                       |                                                      |            |                 |           | 10                            |
| <b>Ф</b>                     | 請情報                                  |                       |                                                      |            |                 |           | パージの先頭に戻る                     |
| 10                           | 訪情報                                  |                       | でんさいテスト                                              |            |                 |           | パージの先師に戻る                     |
| ф<br>19<br>19                | 請情報<br>当者                            |                       | হি৯ই⊌ের্চম<br>                                       |            |                 |           | ページの光朝に戻る                     |
| 中<br>12<br>二)                | 請情報<br>当者<br>にント<br>認/差1             | <b>页し情報</b>           | でんきいテスト<br>(250文字に/約)                                |            |                 |           | ページの先頭に戻る                     |
| 中辺の                          | 請情報<br>当者<br>にント<br>記/差]<br>記者       | 页 <b>山情報</b>          | でんきいテスト<br>(250文字は/約)<br>でんきいテスト                     |            |                 |           | <u>ページの先端に戻る</u><br>ページの先端に戻る |
| 中<br>担<br>二)<br>承<br>承<br>二) | 請情報<br>当者<br>ント<br>記2/差1<br>記者<br>ント | <b>灾し情報</b>           | でんきいテスト<br>(250文字は/約)<br>でんきいテスト                     |            |                 |           | <u>ページの完美に戻る</u><br>ページの完美に戻る |

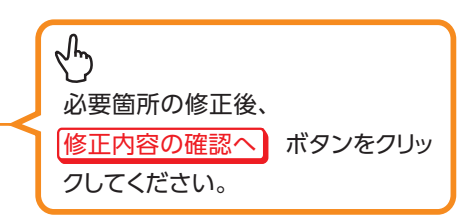

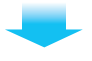

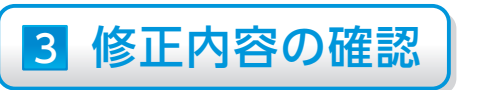

|            | 1                | (                  |                    | Y manual Y         |                   |           | )         | Y          |            |            |
|------------|------------------|--------------------|--------------------|--------------------|-------------------|-----------|-----------|------------|------------|------------|
|            | N97              | 債権情報照会             | 債権発生請?             | R 債権譲渡請求           | 債権一括請求            | 融資申込      | その他請求     | 管理         | 至業務        |            |
|            |                  |                    |                    |                    |                   |           |           |            |            |            |
| 快資         | 申込仮登録            | 錄修正確認              |                    |                    | -                 |           |           | S          | CKOGC71    | 303        |
|            | ① 対象の            | 仮登録を選択 ⇒           | ②镑                 | 正内容の入力 ⇒           | ③ 修正内             | 客を確認      | → @       | ) 修正完了     |            |            |
| 下の         | 内容で融資            | 申込の仮登録内容を修         | 正します。<br>をチェックし、「修 | 正の実行」がないを押してくな     |                   |           |           |            |            |            |
| 全          | て表示              | 表示内容を切り替えます。       |                    |                    |                   |           |           |            |            |            |
| 受          | 付情報              |                    |                    |                    |                   |           |           |            |            |            |
| 請          | 求番号              |                    | S017720240         | 5210000087         |                   |           |           |            |            |            |
| <b>•</b>   | 込基本情             | 412                |                    |                    |                   |           |           | 4          | ージの先頭に     | 展る         |
| <b>#</b>   | 这区分              |                    | 譲渡担保               |                    |                   |           |           |            |            |            |
| *          | 望日               |                    | 2024/07/25         |                    |                   |           |           |            |            |            |
| <b>登</b> ( | 錄債権数             |                    | 2                  |                    |                   |           |           |            |            |            |
| 債          | 椎金額(合)           | 計)(円)              | 12,500,000         |                    |                   |           |           |            |            |            |
| 中;<br>申;   | 込金額(合)<br>込人による保 | (†)(円)             | 12,500,000         |                    |                   |           |           |            |            |            |
| (1         | 彩虹付与有新           |                    | Ħ                  |                    |                   |           |           |            |            |            |
| 68.        | -K-19 Ket No     |                    |                    |                    |                   |           |           | R          | ージの先頭に     | 原る         |
|            |                  |                    |                    |                    |                   |           |           |            |            |            |
|            | 这人情報             | (譲渡人)              | _                  |                    |                   |           |           |            |            |            |
| 利          | 用者番号             |                    | 000016M00          |                    |                   |           |           |            |            |            |
| 法          | 人名/個人            | 奉業者名               | でんさいテスト            |                    |                   | hot       |           |            |            |            |
| u          | 理                |                    | 0181 十八粮           | 和銀行 100 4468 美都 智  | 1 2106633 7 994 1 | yur)      |           |            | (ージの先頭     | に戻る        |
|            | <b>込先情報</b>      | (譲受人)              |                    |                    |                   |           |           |            |            |            |
| 18:        | 受先               |                    | 0181 十八親           | 和銀行 100 本店営業部 普    | 通 6215057         |           |           |            | 1. No.4488 |            |
|            |                  |                    |                    | 54.40              |                   |           |           | 6          | (          | LIED       |
|            |                  |                    |                    | 2件中 1-             | 2件を表示             |           |           |            |            |            |
| 019-       | ジ前               | 約ページ               |                    | 1                  |                   |           |           | 次ページ       | 10/2-5     | 7次         |
| No.        | 債権<br>削除         | 記錄番号               |                    | 債務者名<br>債務者金融機関    | 支払期日              | 債務<br>保証の | 債権金額(円)   | 申込金        | 讀(円)       |            |
|            |                  |                    | 7)171              | アノーかんや             |                   | 有荒        |           |            |            |            |
| 1          |                  | 00000KD00000030000 | G 0181             | 十八親和銀行             | 2024/08/31        | 魚         | 7,500,000 |            | 7,500,00   | 00         |
|            |                  |                    | カ)エフエ<br>株式学       | アゾーカイハツ<br>キオFFG開発 |                   |           |           |            |            |            |
| 2          |                  | 00000kD0000001000  | 9 0181<br>691 7    | 十八親和銀行<br>(羊田支店    | 2024/09/30        |           | 5,000,000 |            | 5,000,00   | 00         |
| or-        | 沙前               | 前ページ               |                    | 1                  | 1                 |           |           | 次ページ       | 10-9-5     | 习次         |
|            |                  |                    |                    |                    |                   |           |           | <u>R</u> - | ジの先師に見     | <u> 20</u> |
| φ          | P請情報             |                    |                    |                    |                   |           |           |            |            |            |
| 担          | 当者               |                    | でんさいテスト            |                    |                   |           |           |            |            |            |
|            | ACK              |                    |                    |                    |                   |           |           |            |            |            |
|            |                  | 1 10 10            |                    |                    |                   |           |           | R          | ージの先頭に     | 展る         |
| 3          | (記/ 査庆)          | GTRINK             | 74 40 - 74         |                    |                   |           |           |            |            |            |
| *          | US248            |                    | でんそいテスト            |                    |                   |           |           |            |            | _          |
| -          | AJF              |                    |                    |                    |                   |           |           | <u>R</u>   | 一ジの先頭に     | 戻る         |
| 内容を        | 記録記録、            | 「内容を確認しました」権       | をチェックし、「楢          | 正の実行」ボタンを押してくな     | 2ă().             |           |           |            |            |            |
|            | 内容を確認            | しました               | -                  |                    |                   |           |           |            |            |            |
|            | 戻る               | 修正の実行              | <u> </u>           |                    |                   |           |           |            |            |            |
|            |                  |                    |                    |                    |                   |           |           |            |            |            |
|            |                  |                    |                    |                    |                   |           |           |            |            |            |
|            |                  |                    |                    |                    |                   |           |           |            |            |            |